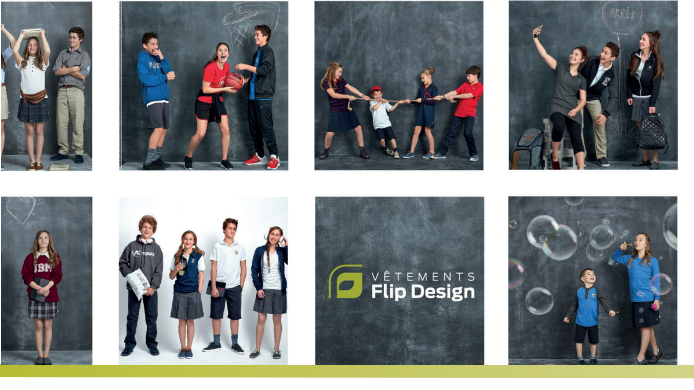

# Commande d'uniforme scolaire

Du 3 au 16 avril 2023

# École secondaire Jacques-Leber

www.flipdesign.ca / Code d'accès : ejl14stc

### Vêtements Flip Design - fournisseur officiel de votre établissement

Avec plus de 30 ans d'expérience, nous sommes leader dans l'industrie de l'uniforme scolaire exclusif. Les vêtements que nous vous proposons sont reconnus pour leur souci élevé de qualité et de durabilité. Chaque jour, des milliers d'élèves peuvent témoigner de leur confort et autant de parents apprécient leur facilité d'entretien, leur résistance et leur stabilité, et ce, utilisation après utilisation.

# Les avantages de commander avant la date limite

### Si commandé avant le 16 avril

Vous vous assurerez une livraison avant la rentrée Accès à la séance d'échange gratuite Moins de stress à la rentrée scolaire Tarif de livraison préférentiel : 4,99\$ plus taxes

### Si commandé après le 16 avril

Livraison régulière après la rentrée \*délai pouvant aller jusqu'au 15 octobre

Échanges par la poste seulement Tarif de livraison régulier : 8,70\$ plus taxes

#### Une urgence ?

Repérez le ou les styles express disponibles pour une livraison rapide. Faites une 2e commande si vous souhaitez vous procurer d'autres articles de la collection.

Aidez-nous à planifier la production en commandant lors de la période officielle. Merci de votre collaboration !

NOUS JOINDRE

Messagerie instantannée

- Rendez-vous téléphonique
- VÊTEMENTS Flip Design

www.flipdesign.ca

Formulaire de contact

# Outils à cliquer 🜔

### Votre collection

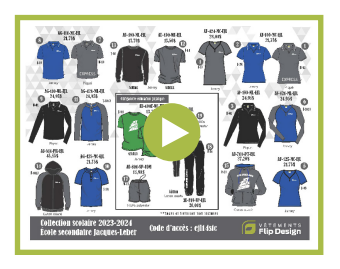

# Pour placer votre commande

Si vous fréquentez déjà l'école Jacques-Leber, vous connaissez vos tailles chez nous. Vous pourrez facilement renouveler votre garde-robe au besoin. Commandez les morceaux manquants. Si les vêtements actuels sont ajustés, une taille supplémentaire suffira puisque la plupart des vêtements ont 2 pouces de différence en circonférence.

Si vous ne connaissez pas nos vêtements et leurs tailles, 2 options s'offrent à vous :

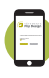

#### Snapsize: outil de mesure :

Téléchargez l'application disponible sur IOS et Android et suivez les instructions. Vous trouverez vos codes Snapsize sous chaque photo de notre boutique en ligne.

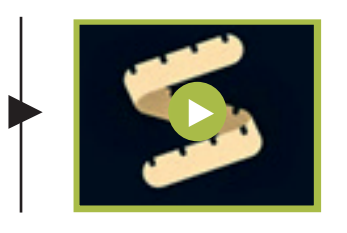

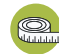

#### Chartes de mesure :

Prenez un vêtement qui fait bien à votre enfant, sans matière extensible, un crayon, un ruban à mesurer ou une règle et visionnez la vidéo de prise de mesure ou suivez les étapes à la page suivante.

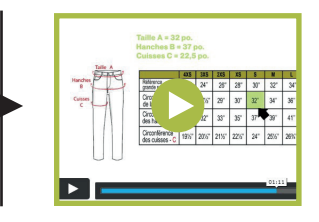

BESOIN

D'INFOS ?

Prévoyez une éventuelle croissance de votre enfant entre la date de commande et la rentrée. Sachez qu'il sera possible d'effectuer des échanges pour tous les vêtements non-portés, non-lavés et non altérés. (Détails à venir)

Échanges par la poste 120 jours : Non-lavés / Non-portés / Non-altérés

# Comment mesurer :

#### Pour les hauts d'uniformes :

- 1. Déposez un chandail (style t-shirt) bien à plat sur une table.
- 2. Mesurez d'une aisselle à l'autre.
- 3. Multipliez la mesure par 2 pour obtenir la circonférence.
- 4. Cette mesure est votre référence A.
- 5. Vous pouvez aussi vérifier la longueur du vêtement (mesure B) en mesurant du collet jusqu'au bas du chandail.
- 6. Conservez vos mesures et rendez-vous sur la boutique en ligne pour valider vos grandeurs.

#### Pour les bas d'uniformes :

- 1. Déposez un pantalon (sans lycra ou spandex) bien à plat sur une table.
- 2. Mesurez la taille de gauche à droite.
- 3. Mesurez les hanches (le plus large du pantalon) de gauche à droite.
- 4. Vérifiez la cuisse au besoin de gauche à droite.
- 5. Mulipliez les mesures par 2 pour obtenir la circonférence.
- 6. Conservez vos mesures et rendez-vous sur la boutique en ligne pour valider vos grandeurs.

### Comment placer votre commande :

- 1. Rendez-vous sur le site internet www.flipdesign.ca
- 2. Cliquez sur le bouton Com
- 3. Entrez le code d'accès de votre école ejl14stc et cliquez sur ok.
- 4. Sélectionnez l'onglet adéquat : Unisexe / Coupe féminine / Sport
- 5. Validez vos grandeurs à l'aide de 2 options différentes ; cliquez sur Vérifiez votre grandeur ou Déterminez votre taille.
- 6. Choisir l'article désiré, la couleur, la grandeur et la quantité puis cliquer sur +Ajouter.

- 7. Lorsque tous les articles souhaités seront ajoutés à votre sac d'achat  $\widehat{\mathbf{G}}$ , cliquez sur celui-ci.
- 8. Vérifiez la commande et appuyez sur Commander
- 9. Dans la page pairement, veuillez compléter les champs ur requis de gauche à droite et choisir votre mode de livraison.

10. Passez la commande et surveillez vos courriels, vous recevrez une facture en guise de confirmation.

## Attention!

Les vêtements unisexes débutant par un code AU- sont des tailles adultes unisexes.

- Les personnes de genre masculin prendont la même taille que les polos ou un point de plus s'ils les préfèrent amples.
- Les personne de genre féminin prendront une taille de moins que leurs polos, parfois deux!

Vous êtes responsable de votre prise de mesure. Cette étape est essentielle puisque les tailles offertes sont uniques à Flip Design.

### NOTRE <u>POLITIQUE</u>

Échanges : 120 jours

Aucun remboursement

Garantie contre défauts : 120 jours

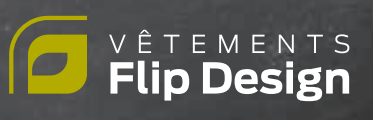